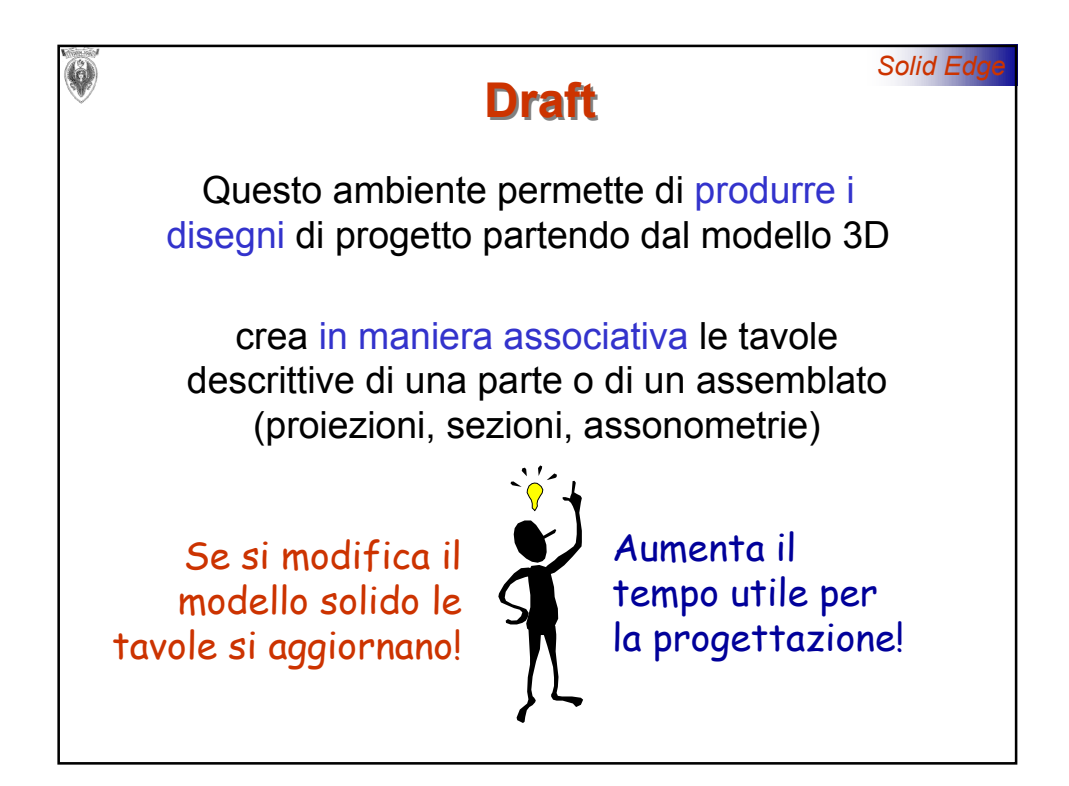

|                                                                                                    | Solid Edge                                                                              |
|----------------------------------------------------------------------------------------------------|-----------------------------------------------------------------------------------------|
| Foglio di Disegno                                                                                                    |                                                                                         |
| Recting Ledina VIII Down<br>Die Modifica Versatice Provincie Farmete Summer Gesteic Figurete 2<br>D 2 日 日 2 日 日 2 日 日 2 日 日 2 日 日 2 日 日 2 日 日 2 日 1 日 1 |                                                                                         |
|                                                                                                    | l fogli del disegno<br>sono fogli di lavoro                                             |
|                                                                                                    | Se ne possono<br>definire + di uno                                                      |
|                                                                                                    | Il comando<br>FILE\IMPOSTA<br>FOGLIO permette di<br>variare dimensione<br>e squadratura |
| SIFER Sheet / 14 3 2                                                                                                    |                                                                                         |

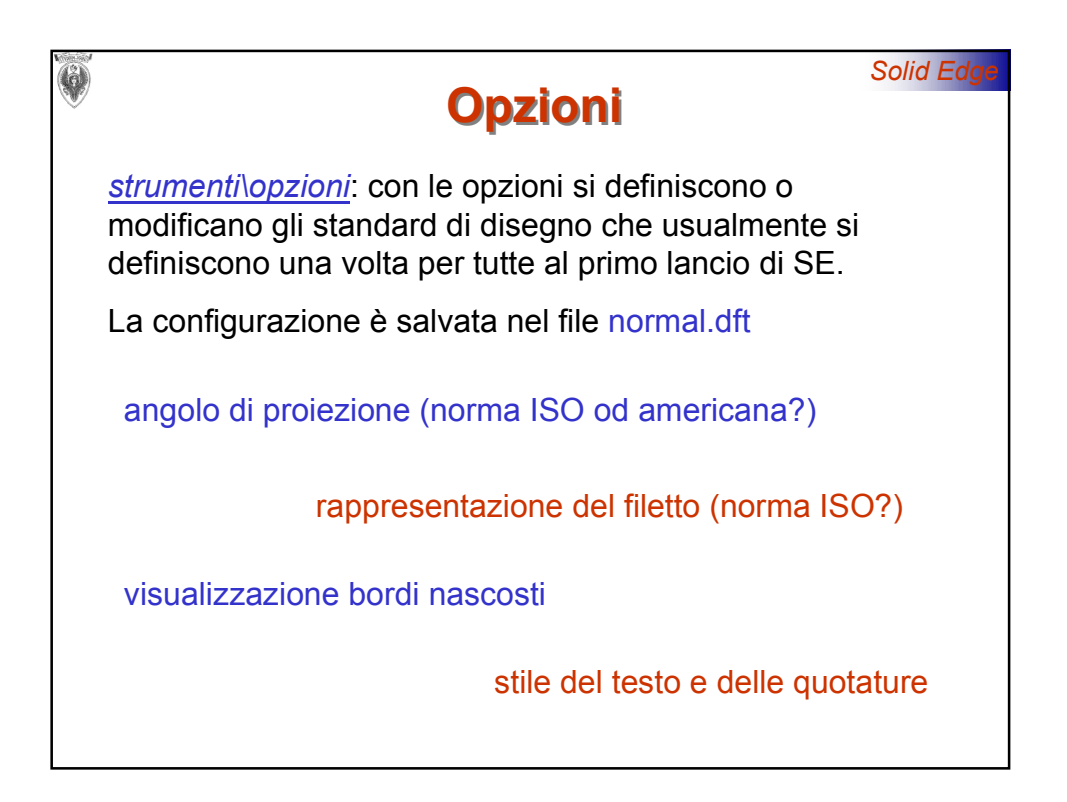

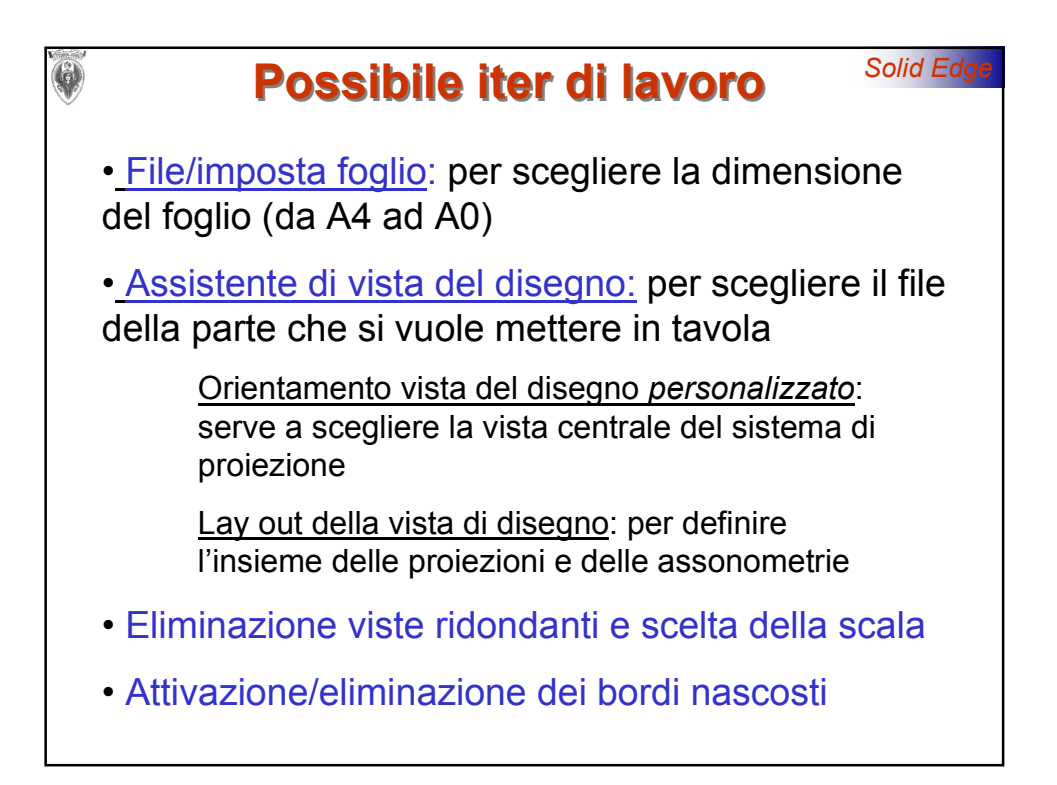

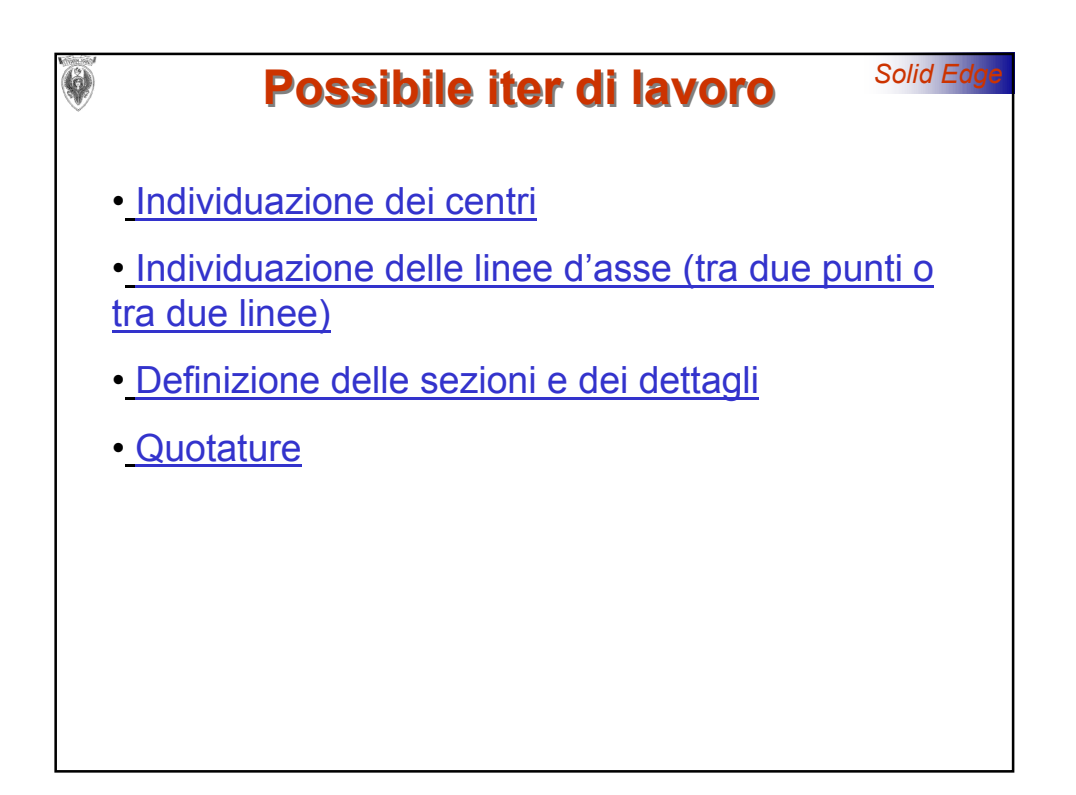